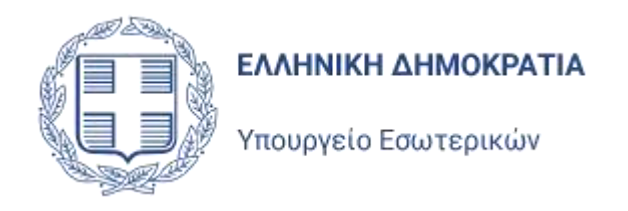

# Σύστημα Υποβολής Αιτήσεων στον Άρειο Πάγο από τα Κόμματα

# Ηλεκτρονική Πύλη Δήλωσης Υποψηφιοτήτων

Version 2.2

# Singular Logic

Ιούλιος 2022

# Περιεχόμενα

| 1 | Εισαγ | γωγή1                                      | -4 |
|---|-------|--------------------------------------------|----|
| 2 | Είσοδ | δος στην Εφαρμογή2                         | -5 |
|   | 2.1   | Αρχική σελίδα εφαρμογής2                   | -5 |
| 3 | Βασικ | κἁ Χαρακτηριστικἁ Εφαρμογής3               | -7 |
|   | 3.1   | Κεντρική Σελίδα Εφαρμογής3                 | -7 |
|   | 3.2   | Περιβάλλον εφαρμογής – Διαχείριση εγγραφών | -8 |
|   | 3.3   | Εικονίδιο Χρήστη - Προφίλ3-                | 10 |
|   | 3.4   | Αποσύνδεση Χρήστη3-                        | 13 |
| 4 | Ο Συν | νδυασμὀς μου4-1                            | 14 |
|   | 4.1   | Βασικά στοιχεία4-                          | 15 |
|   | 4.1.1 | Βασικά στοιχεία Συνδυασμού4-               | 15 |
|   | 4.1.2 | Στοιχεία Υποβολής Συνδυασμού4-             | 16 |
|   | 4.2   | Κόμματα4-                                  | 17 |
|   | 4.3   | Εκπρόσωποι Χρήστες4-                       | 18 |
|   | 4.4   | Παράβολα4-                                 | 19 |
|   | 4.5   | Αποτελέσματα Ελέγχων4-2                    | 20 |
| 5 | Υпоψ  | νἡφιοι5-2                                  | 21 |
|   | 5.1   | Προβολή Υποψηφίων5-                        | 21 |
|   | 5.2   | Καταχώρηση νέου υποψήφιου5-:               | 23 |
|   | 5.2.1 | Βασικά Στοιχεία5-                          | 23 |
|   | 5.2.2 | Στοιχεία Ψηφοδελτίου5-                     | 24 |
|   | 5.2.3 | Δικαιολογητικά5-                           | 26 |
|   | 5.3   | Έλεγχοι ταυτοποίησης υποψηφίων5-           | 28 |
| 6 | Παρἁ  | ιβολα6-2                                   | 29 |
|   | 6.1   | Λίστα Παραβόλων6-                          | 29 |
|   | 6.2   | Νέο Παράβολο6-Ξ                            | 30 |
| 7 | Αντικ | ατἁσταση Υποψηφίου7-3                      | 31 |
|   | 7.1   | Γενικά7-                                   | 31 |
|   | 7.2   | Νέο Αίτημα7-:                              | 31 |
|   | 7.3   | Τροποποίηση Αιτήματος7-                    | 34 |
| 8 | Ψηφα  | οδέλτια Συνδυασμού8-3                      | 35 |
| 9 | Έλεγ  | χος συνδυασμού – Σφάλματα9-3               | 37 |
|   | 9.1   | Νέος ἑλεγχος9-Ξ                            | 38 |

| 10 | Υпо    | 3ολή Συνδυασμού                         |       |
|----|--------|-----------------------------------------|-------|
| 1  | 0.1    | -ενικά                                  |       |
|    | 10.1.1 | Έλεγχοι Εφαρμογής                       |       |
|    | 10.1.2 | Αποτυχία Υποβολής                       |       |
|    | 10.1.3 | Αριθμός Πρωτοκόλλου                     |       |
| 11 | Епік   | ύρωση Υποψηφιότητας                     | 11-42 |
| 1  | 1.1    | -ενικά                                  |       |
| 1  | 1.2    | Ξπικύρωση υποψηφιοτήτων                 |       |
|    | 11.2.1 | Γενικά                                  |       |
|    | 11.2.2 | Είσοδος Υποψηφίου στην Ηλεκτρονική Πύλη |       |
|    | 11.2.3 | Επικύρωση Υποψηφιότητας από Υποψήφιο    |       |
|    | 11.2.4 | Η Επικύρωση Υποψηφιότητας               |       |
|    | 11.2.5 | Διπλή υποψηφιότητα                      |       |

# 1 Εισαγωγή

Το παρόν πληροφοριακό σύστημα αποτελεί την ηλεκτρονική πύλη, μέσα από την οποία τα Κόμματα, οι Συνασπισμοί Κομμάτων, οι Συνασπισμοί Ανεξάρτητων Υποψηφίων και οι μεμονωμένοι Ανεξάρτητοι Υποψήφιοι, θα καταχωρούν και θα υποβάλουν προς τον Άρειο Πάγο τους Συνδυασμούς των Υποψηφίων Βουλευτικών εκλογών, όπως προβλέπεται στον νόμο 4648/2019.

Η πρόσβαση στην διαδικτυακή εφαρμογή, μέσω εξουσιοδοτημένων χρηστών για κάθε Κόμμα, Συνασπισμό ή Ανεξάρτητο Υποψήφιο ενεργοποιείται από τον Άρειο Πάγο, μετά την επίσημη γνωστοποίηση του κάθε Κόμματος, Συνασπισμών Κομμάτων, Συνασπισμού Ανεξάρτητων Υποψηφίων προς τον Άρειο Πάγο της συμμετοχής του στις επικείμενες βουλευτικές εκλογές. Η πρόσβαση στην εφαρμογή γίνεται αποκλειστικά **με χρήση των** προσωπικών κωδικών ΑΑΔΕ κάθε χρήστη.

Μέσα από την εφαρμογή, κάθε Συνδυασμός ή μεμονωμένος υποψήφιος, πρέπει να:

- να καταχωρήσει τους Υποψήφιους του Συνδυασμού
- να καταχωρήσει τα απαιτούμενα Ηλεκτρονικά Παράβολα
- να υποβάλει επίσημα τις υποψηφιότητες του Συνδυασμού προς τον Άρειο Πάγο

Πριν την υποβολή των υποψηφιοτήτων του Συνδυασμού, κάθε ένας υποψήφιος, θα πρέπει να συνδεθεί στην Πύλη Υποψηφιοτήτων, με χρήση των κωδικών του στο TaxisNet και να επικυρώσει την υποψηφιότητα του.

# 2 Είσοδος στην Εφαρμογή

# 2.1 Αρχική σελίδα εφαρμογής

Μετά την ενεργοποίηση της πρόσβαση του Κόμματος ή Συνασπισμού ή Συνδυασμού Ανεξαρτήτων Υποψηφίων στην Ηλεκτρονική Πύλη, ο αρμόδιος, κατά τον νόμο, του Συνδυασμού θα μπορεί να συνδεθεί σε αυτή ακολουθώντας τη διεύθυνση

#### https://candidatesportal.ypes.gov.gr

και μεταφέρεται στην αρχική σελίδα σύνδεσης της εφαρμογής στην οποία μπορεί να συνδεθεί με χρήση των προσωπικών κωδικών του στην ΑΑΔΕ.

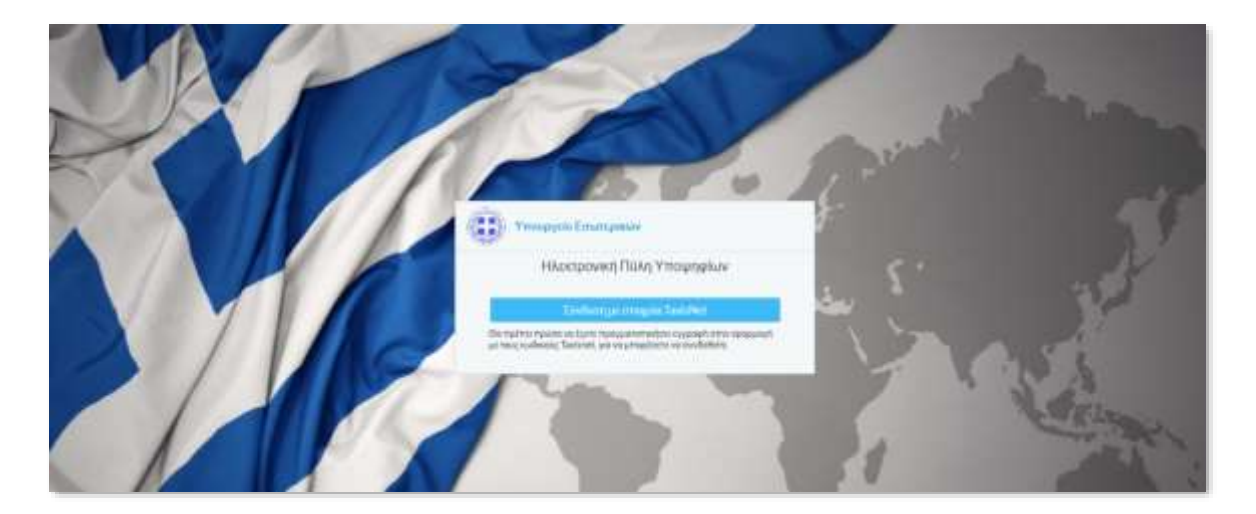

Επιλέγοντας «Σύνδεση με στοιχεία TaxisNet», μεταφέρεται σελίδα της ΑΑΔΕ, όπου του ζητείται να συμπληρώσει τα διαπιστευτήρια του (τους κωδικούς του, στο TaxisNet).

| το τοική Γραμματεία<br>Πληροφοριακών Συστημάτων<br>Δημόσκας διοίκησης | ΕΛΛΗΝΙΚΗ ΔΗΜΟΚΡΑΤΙΑ<br>Υπουργείο Ψηφιακής<br>Διακυθέργησης |
|-----------------------------------------------------------------------|------------------------------------------------------------|
| Αυθεντικοπο                                                           | ίηση Χρήστη                                                |
| Σύνδεση<br>Παρακαλώ εισάγετε τους κώδικούς σας στο Τακίι <b>εΝ</b> ι  | εί για να συνδεθεήε.                                       |
| Χρήστης:                                                              |                                                            |
| usert                                                                 |                                                            |
| Κωδικός:                                                              |                                                            |
|                                                                       |                                                            |
| Tivdem                                                                |                                                            |
|                                                                       |                                                            |
|                                                                       |                                                            |

Και να δώσει την έγκρισή του για την πρόσβαση στα στοιχεία του Μητρώου

| Γενική Γραμρατεία<br>Πληροφοριακών Συστημάτων<br>Δημόσιος Διολιησης                                                                                                    | ΕΛΛΗΝΙΚΗ ΔΗΜΟΚΡΑΤΙΑ<br>Υπουργείο Ψηφιακής<br>Διακυθέρνησης                                                                                                    |
|----------------------------------------------------------------------------------------------------|----------------------------------------------------------------------------------------------------|
| Αυθεντικοπο                                                                                                    | είηση Χρήστη                                                                                                    |
| Σας ενημερώνουμε ότι για το ακοπό της ηλεκτρονική<br>Αιτήσεων Εκλογέων Ελλήνων Εξωτερικού" θα ατ<br>(ΑΦΜ, Ονομα, Επώνυμο, Πατρώνωμα, Μητρώνυμο,<br>μητρώο του ΥΠΟΥΡΓΕΙΟΥ ΟΙΚΟΝΟΜΙΚΩΝ που δια | ς ταυτοποίησής σας, η εφαρμογή "Διαχείριση<br>τοκτήσει πρόσβαση στα βασικά στοιχεία Μητρώου<br>Έτος Γέννησης) που παρέχονται από το φορολογικά<br>χαρίζεται η Α.Α.Δ.Ε. |
| ΟΑπόρριψη 🔍 Εγκριση                                                                                                    |                                                                                                    |
| Atiom                                                                                                    | awy.                                                                                                    |

Μετά την επιτυχημένη ταυτοποίηση του από το TaxisNet και την έγκρισή του στην πρόσβαση της εφαρμογής στα δεδομένα του, ο χρήστης εισέρχεται στην εφαρμογή και μεταφέρεται στην αρχική σελίδα της.

# 3 Βασικά Χαρακτηριστικά Εφαρμογής

# 3.1 Κεντρική Σελίδα Εφαρμογής

Η κεντρική σελίδα της εφαρμογής αποτελείται από τα εξής μέρη:

| = @                         |           | Ηλεκτρονική Πύλη Υποψηφίων                                                                                                    |                |                   |                                                       |                                           |                                                 | TRANSPORTATION AND STREET |                     |  |  |
|-----------------------------|-----------|----------------------------------------------------------------------------------------------------|----------------|-------------------|-------------------------------------------------------|-------------------------------------------|-------------------------------------------------|---------------------------|---------------------|--|--|
| e Augen                     | Υποψήφιοι |                                                                                                    |                |                   |                                                       |                                           |                                                 |                           | Fair Presses Street |  |  |
| III Internet Augures        | wire      |                                                                                                    |                |                   |                                                       |                                           |                                                 |                           |                     |  |  |
| III Transform               |           | Environment Properties of                                                                                                    | Aver Graniness | Rubell (          | Duras                                                 | freak.                                    | Petpursus.                                      | Designation               | Amintentry          |  |  |
| E Tapplete                  | 1         | Energy and a second second sec | 1              | 626<br>877        | TTD4HBDDARTS<br>VTD9HBDDART7                          | DANACKETHE<br>RAFA                        | DODHCS                                          | Expert<br>Expert          | i.                  |  |  |
| D American Transfer         | 1         | ETHOMICAS<br>ETHOMICAS                                                                                                    | 3              | 620<br>829        | VIDHIMDEX.878                                         | TEOPINGS<br>TANAN DOTHE (TANHE)           | BADAD KIN                                       | Eugen                     |                     |  |  |
| II, Waarbilen Tarbonyst     | 4         | ereowite at                                                                                                    | 1              | 80                | VTICO-dotti a ato                                     | are the test                              | AHDHITPOT                                       | Type:                     |                     |  |  |
| STRATE Lashonest-<br>Ledune | 12        | \$7909W75142                                                                                                    | 9              | 883               | VTICHHEIDI, R. BEI                                    | RZ-MARA (Minus)                           | Tare the                                        | 8/42/18                   |                     |  |  |
| R Kaysantin Kereng          | 1.        | ETHONATELAE<br>ETHONATELAE<br>ETHONATELAE                                                                                                    | *              | 885<br>884<br>885 | 1104-6402-8305<br>11104-6402-8304<br>11104-68022-8304 | ALEXANTINA<br>AMARTYPICE<br>BAZIMAN (BAY) | THINE WE'RE<br>THINK THE POST<br>THINK THE POST | Evene<br>Evenet           |                     |  |  |

Αριστερά υπάρχει το μενού επιλογών, στο οποίο περιέχει τις λειτουργίες της εφαρμογής που έχει διαθέσιμες ο χρήστης. Επιλέγοντας μία λειτουργία από το μενού, ανοίγει η φόρμα της συγκεκριμένης λειτουργίας.

Το μενού μπορεί να αναδιπλωθεί χρησιμοποιώντας το εικονίδιο μεγαλύτερος διαθέσιμος χώρος για τον χώρο εργασίας της κάθε λειτουργίας, που βρίσκεται στο κέντρο και δεξιά. Με το ίδιο εικονίδιο, το μενού εμφανίζεται εκ νέου.

# 3.2 Περιβάλλον εφαρμογής – Διαχείριση εγγραφών

Στις λειτουργίες της εφαρμογής όπου ανοίγει λίστα διαχείρισης εγγραφών πχ Υποψήφιοι, όπου μέσα από εκεί μπορεί ο χρήστης να εισάγει μια εγγραφή ή να διαγράψει μια καταχωρημένη, εμφανίζονται επάνω δεξιά της λίστας τα αντίστοιχα πλήκτρα.

|           |                       |              | Ηλει   | τρονική Πύλη | Υποψηφίων | TATATERATINGY KANPONONOY FEDRIA |                 |  |
|-----------|-----------------------|--------------|--------|--------------|-----------|---------------------------------|-----------------|--|
| ¥π<br>••• | οψήφιοι               |              |        |              |           |                                 | 16m Crientan () |  |
|           | Exhapped; supreptance | Irpo wydnosy | Kudens | Entinuo      | Uvopa     | firmainapa                      | Emelouin        |  |
| 1         | ΕΠΙΚΡΑΤΕΙΑΣ           | 1            | 10     | BABOYNA      | EVTYXIA   | EMMANOVHA                       | Emplot          |  |
| 1         | EFIKPATEIAE           | 7            | Ŷ      | TASONAMITPOE | IDANNHE   | NKDAADE                         | Έγκριση         |  |

Ενώ για την **Προβολή/Επεξεργασία** μιας εγγραφής της λίστας, θα πρέπει να πατήσει το πλήκτρο **ν** που βρίσκεται στην πρώτη στήλη της λίστας.

Μέσω των στηλών που εμφανίζονται σε μία στήλη, ο χρήστης μπορεί να κάνει Ταξινόμηση στις εγγραφές που εμφανίζονται, με βάση κάποια από τις στήλες της λίστας πατώντας πάνω στον τίτλο της στήλης, όπου εμφανίζεται το βελάκι

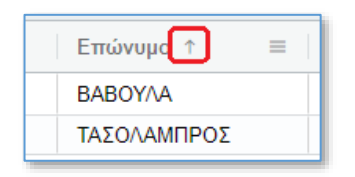

Επιπλέον περνώντας το ποντίκι επάνω από τον τίτλο μιας στήλης εμφανίζονται επιπλέον επιλογές πατώντας το σύμβολο που φαίνεται στην παρακάτω οθόνης

| Φίλτ | ρα                  |                 |         |                    |         |      |
|------|---------------------|-----------------|---------|--------------------|---------|------|
|      | Εκλογική περιφέρεια | Σειρά εμφάνισης | Κωδικός | Επώνυμο            | Ονομα   | Πατρ |
| 1    | ΕΠΙΚΡΑΤΕΙΑΣ         | 1               | 10      | BABOY/\A           | EYTYXIA | EMM  |
| 1    | ΕΠΙΚΡΑΤΕΙΑΣ         | 2               | 9       | <b>ΤΑΣΟΛΑΜΠΡΟΣ</b> | ΙΩΑΝΝΗΣ | NIKO |

Εμφανίζονται οι εξής σελίδες

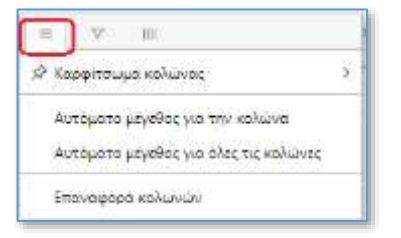

Με τις επιλογές αυτές μπορούμε να προσαρμόσουμε το μέγεθος της στήλης ή όλης της λίστας

Μπορούμε να φιλτράρουμε τις εγγραφές της λίστας

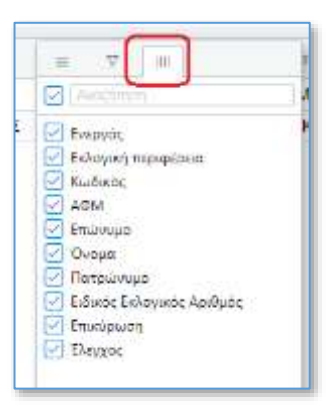

Μπορούμε να προσθέσουμε ή να αφαιρέσουμε τις στήλες που θα εμφανίζονται

## 3.3 Εικονίδιο Χρήστη - Προφίλ

Πάνω δεξιά στην οθόνη υπάρχει ένα εικονίδιο του χρήστη μαζί με τα στοιχεία του δηλαδή το Όνομα και Επίθετο του χρήστη (στοιχεία που έχουν αντληθεί από την ΑΑΔΕ κατά την εγγραφή του) και το email που έχει δηλώσει ο χρήστης κατά την εγγραφή του. Πατώντας με το ποντίκι πάνω στα στοιχεία αυτά εμφανίζονται οι επιλογές Προφίλ και Αποσύνδεση.

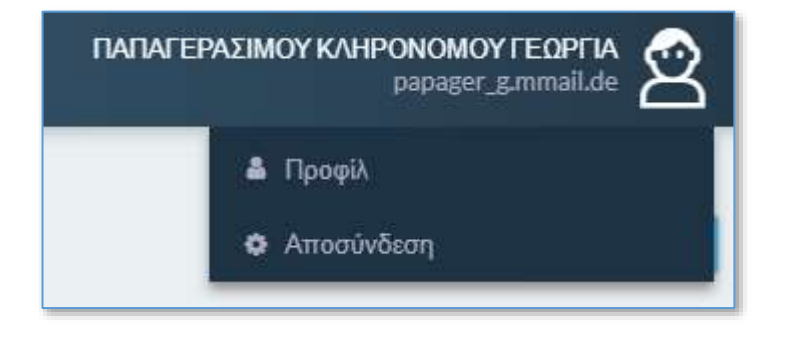

Επιλέγοντας το **Προφίλ** ο χρήστης μπορεί να δει τα στοιχεία του (Όνομα, Επίθετο , Όνομα Πατέρα, όνομα Μητέρας, Έτος Γέννησης, ΑΦΜ) και να αλλάξει το email επικοινωνίας.

| mail                    |   |  |
|-------------------------|---|--|
| papager_g.mmail.de      |   |  |
| Επώνυμο                 |   |  |
| ΠΑΠΑΓΕΡΑΣΙΜΟΥ ΚΛΗΡΟΝΟΜΟ | 7 |  |
| Ονομα                   |   |  |
| ΓΕΩΡΓΙΑ                 |   |  |
| Ονομα πατέρα            |   |  |
| ΠΑΝΤΕΛΗΣ                |   |  |
| Ονομα μητέρας           |   |  |
|                         |   |  |
| Ξτος γέννησης           |   |  |
| 1951                    |   |  |
| ΔΦΜ                     |   |  |

Σε περίπτωση κατά την οποία ο χρήστης τροποποιήσει την Διεύθυνση Ηλεκτρονικού Ταχυδρομείου (email), τότε εμφανίζεται και το πεδίο **Επαλήθευση Email**, όπου ο χρήστης επαναλαμβάνει την νέα Διεύθυνση, για αποφυγή λάθους καταχώρισης.

| Προφίλ χρήστη          |  |
|------------------------|--|
| Email                  |  |
| user_maria2@amail.com  |  |
| Επολήθευση Email       |  |
| user_maria2i@amail.com |  |

Σε περίπτωση κατά την οποία οι τιμές στα δυο πεδία δεν ταυτίζονται, εμφανίζεται σχετικό μήνυμα λάθους:

| Τροφίλ χρήστη                           |  |
|-----------------------------------------|--|
| Email                                   |  |
| user_maria2@amail.com                   |  |
| Eπολήθουση Email                        |  |
| user_marla22@amall.con                  |  |
| ×Οι διευθύνσεις των emails δε συμφωνούν |  |

Με την αποθήκευση της νέας Διεύθυνσης από τον χρήστη, η εφαρμογή στέλνει ενημερωτικό μήνυμα ηλεκτρονικού ταχυδρομείου (email), στο οποίο περιλαμβάνεται σύνδεσμος (link) για την επιβεβαίωση της νέας Διεύθυνσης. Συγχρόνως εμφανίζει ενημερωτικό μήνυμα:

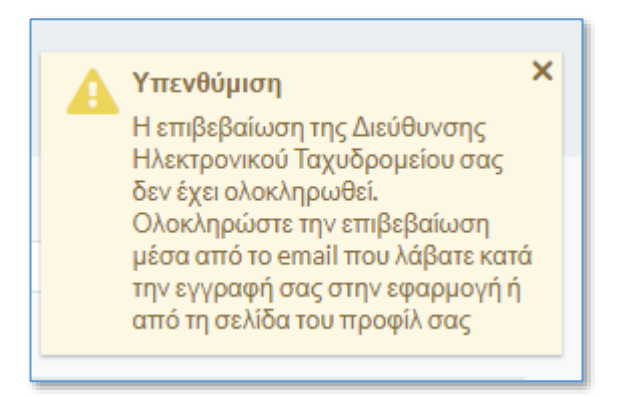

Μέχρι την εκτέλεση της ενέργειας επιβεβαίωσης, η νέας Διεύθυνση Ηλεκτρονικού Ταχυδρομείου (email) παραμένει σε εκκρεμότητα και η εφαρμογή εμφανίζει το σχετικό μήνυμα.

Για όσο διάστημα η Διεύθυνση Ηλεκτρονικού Ταχυδρομείου του χρήστη παραμένει σε εκκρεμότητα, στην σελίδα του προφίλ του, εμφανίζεται η επιλογή **Αποστολή μηνύματος** επιβεβαίωσης

| Προφίλ χρήστη        | Αποστολή μηνύματος επιβεβαίωσης | Αποθήκευση |
|----------------------|---------------------------------|------------|
| Email                |                                 |            |
| user_maria@amail.com |                                 |            |

Πατώντας το κουμπί αυτό, ο χρήστης ενεργοποιεί εκ νέου την διαδικασία Επιβεβαίωσης Διεύθυνσης Ηλεκτρονικού Ταχυδρομείου (email), με αποτέλεσμα η εφαρμογή να στείλει νέο ηλεκτρονικό μήνυμα (email) επιβεβαίωσης. Με την ολοκλήρωση της αποστολής, η εφαρμογή εμφανίζει σχετικό μήνυμα στον χρήστη.

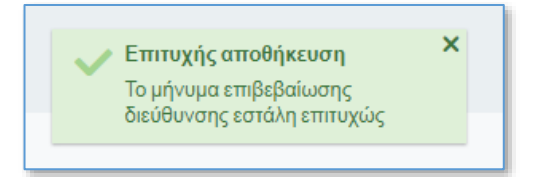

# 3.4 Αποσύνδεση Χρήστη

Από το μενού που ανοίγει κάνοντας κλικ στο εικονίδιο του χρήστη,

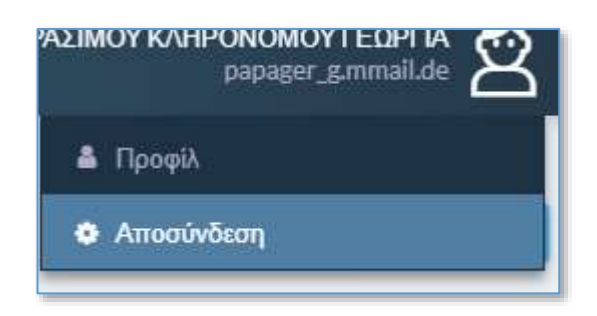

ο χρήστης μπορεί να επιλέξει **Αποσύνδεση** και να αποσυνδεθεί από την εφαρμογή. Για να συνεχίσει τις εργασίες του, θα πρέπει να συνδεθεί εκ νέου.

# 4 Ο Συνδυασμός μου

Στην επιλογή «Ο Συνδυασμός μου» ο χρήστης μπορεί να δει συγκεντρωμένες τις πληροφορίες που αφορούν τον Συνδυασμό (Κόμμα, Συνασπισμό ή Ανεξάρτητο Υποψήφιο), στον οποίο έχει οριστεί ως χρήστης. Οι πληροφορίες είναι ομαδοποιημένες σε ξεχωριστά υποσέλιδα (tabs).

Ο Συνδυασμός σαν εγγραφή με τα βασικά του στοιχεία, τα Κόμματα από τα οποία αποτελείται, αν είναι Συνασπισμός Κομμάτων, καθώς και οι βασικοί χρήστες του που εκπροσωπούν και διαχειρίζονται τον Συνδυασμό, έχουν καταχωρηθεί από τους χρήστες του Αρείου Πάγου. Οι χρήστες του Συνδυασμού δεν έχουν δυνατότητα τροποποίησης των δεδομένων αυτών.

Στα υπόλοιπα υποσέλιδα, εμφανίζονται πληροφορίες για τα δεδομένα του Συνδυασμού που καταχωρούν οι χρήστες του Συνδυασμού, μέσα από την εφαρμογή.

| Εκλογικός        | Συνδυα           | ισμός              |          |                                                                                                    | Printer, Indengel (Presidente)                                                                                                    | C Presidents |
|------------------|------------------|--------------------|----------|----------------------------------------------------------------------------------------------------|----------------------------------------------------------------------------------------------------|--------------|
| Gerned Elergen   | Kayyana          | Εκπρόσωται Χρήστις | Перерака | Αποτελάσματα (τελαυτείου) Ελλγχου                                                                                                    |                                                                                                    |              |
| fitpsycoph*      |                  |                    |          |                                                                                                    |                                                                                                    |              |
|                  | () ( se training |                    |          |                                                                                                    |                                                                                                    |              |
| Nubecc           |                  |                    |          | tormuniprofit*                                                                                                    | Τίπος έκκιγκου Σινθυστρού *                                                                                                    |              |
| 3                |                  |                    |          | TINIX                                                                                                    | Torrent Charley .                                                                                                    |              |
| water (undoamped | č.               |                    |          | Example Construction of Example of Construction of Con-                                                                                                    | Στατα τον ολικούς φοριατικές αυτόν μάτα Μαράτονα (φορος)                                                                                                    |              |
|                  |                  |                    |          | Charlos and a strategy of the second second                                                                                                    | <br>All and the second second seco |              |
| Decetion         | ia'              |                    |          | Eksepart/Papetpear*                                                                                                    | Harves Everymentigen;                                                                                                    |              |
| Second State     |                  |                    |          | Distant and second seco | <br>13-(3-002)                                                                                                    |              |

Συγκεκριμένα τα υποσέλιδα που εμφανίζονται είναι τα εξής :

## 4.1 Βασικά στοιχεία

#### 4.1.1 Βασικά στοιχεία Συνδυασμού

Στην σελίδα αυτή εμφανίζονται τα βασικά στοιχεία του Συνδυασμό, όπως έχουν καταχωρηθεί από τον Άρειο Πάγο. Τα στοιχεία αυτά δεν είναι διαθέσιμα προς επεξεργασία.

|                                |   | DN.                                                                  |                 |                                                                     |
|--------------------------------|---|----------------------------------------------------------------------|-----------------|---------------------------------------------------------------------|
| Κωδικός                        |   | Συντομογραφία *                                                      |                 | Τύπος εκλογικού συνδυασμού *                                        |
| 3                              |   | EINIZA                                                               |                 | Κόμμα                                                               |
| ΑΦΜ συνδυασμού                 |   | Σειρά γνωστοποίησης συμμετοχής *                                     |                 | Σειρά εκλογκής δύνομης στην προηγούμενη βοι                         |
| 02222222                       |   | 1<br>H citipă yvuotramilezer, ovuucitipă, noi ov<br>outoană bodinada | VSuady of proje | 1<br>Η αρχά αλοφούς δυσμης στην προημοιωση δουτή<br>Ισθύουσα δαποξη |
| Εκλογική διαδικασία *          |   | Εκλογική περιφέρεια *                                                |                 | Ημ/νία ενεργαποίησης                                                |
| Boukernets 2020                | * | ETINGPATEIAZ<br>Emilijen wy okłajnej mięspięce                       | ۰.              | 28/09/2020                                                          |
| Αναλυτική περιγραφή εμβλήματος |   |                                                                      |                 |                                                                     |

Τα πεδία που εμφανίζονται είναι :

- Η περιγραφή του συνδυασμού
- Ο κωδικός του Συνδυασμού στο σύστημα
- Η συντομογραφία του Συνδυασμού
- Ο Τύπος του Συνδυασμού (Κόμμα, Συνασπισμός Κομμάτων, Συνασπισμός Ανεξαρτήτων, Μεμονωμένος Υποψήφιος)
- Το ΑΦΜ του Συνδυασμού
- Η σειρά γνωστοποίησης του συνδυασμού στην εκλογική διαδικασία
- Σειρά εκλογικής δύναμης στην προηγούμενη Βουλή, αν συμμετείχε
- Η εκλογική διαδικασία στην οποία συμμετέχει
- Η Εκλογική Περιφέρεια
- Η Ημερομηνία ενεργοποίησης στην εφαρμογή (από τον Άρειο Πάγο)
- Και η Αναλυτική περιγραφή του εμβλήματος με το οποίο κατεβαίνει στις εκλογές

#### 4.1.2 Στοιχεία Υποβολής Συνδυασμού

Στην ενότητα Στοιχεία Υποβολής, εμφανίζονται τα αποτελέσματα της τελευταίας προσπάθειας επίσημης Υποβολής του Συνδυασμού προς τον Άρειο Πάγο, αν έχει πραγματοποιηθεί. Εμφανίζεται το αποτέλεσμα του αυτόματου ελέγχου του Συνδυασμού που εκτελέστηκε κατά την υποβολή. Σε περίπτωση επιτυχημένης Υποβολής, εμφανίζεται ο Αριθμός και η Ημερομηνία Πρωτοκόλλου της Υποβολής.

| Στοιχεία Υποβολής                      |   |                            |
|----------------------------------------|---|----------------------------|
| 🕰 Υποβολή συνδυασμού                   |   |                            |
| Αποτέλεσμα τελευταίου ελέγχου Υποβολής |   | Ημ/νία τελευταίας Υποβολής |
| Εκρρεμής                               | T |                            |
| Ημ/νία πρωτοκόλλου                     |   | Αριθμός πρωτοκόλλου        |
|                                        |   |                            |
|                                        |   |                            |

### 4.2 Κόμματα

Εφόσον ο Συνδυασμός είναι τύπου Συνασπισμός Κομμάτων εμφανίζεται το υποσέλιδο Κόμματα στο οποίο εμφανίζονται τα Κόμματα που απαρτίζουν τον Συνασπισμό του Συνδυασμού, όπως αυτά δηλώθηκαν κατά την γνωστοποίηση συμμετοχής, στην Εισαγγελία του Αρείου Πάγου. Δεν υπάρχει η δυνατότητα τροποποίησης των στοιχείων των Κομμάτων που εμφανίζονται ούτε και η δυνατότητα προσθήκης νέου ή διαγραφής υπάρχοντος.

| Βασικά Στοιχεία | Κόμματα | Εκπρόσωποι-Χρήστες | Παράβολα | Αποτελέσματα (τελευταίου) Ελέγχου |
|-----------------|---------|--------------------|----------|-----------------------------------|
| Σειρά Εμφάνιση  | ς Περιγ | γραφή              |          |                                   |
| 1               | Κόμμ    | αΈνα               |          |                                   |
| 2               | Κόμμ    | αΔύο               |          |                                   |
| 3               | Τρίτο   | Κόμμα              |          |                                   |
|                 |         |                    |          |                                   |

### 4.3 Εκπρόσωποι Χρήστες

Εμφανίζονται μόνο οι βασικοί χρήστες της εφαρμογής, αυτοί δηλαδή που έχουν καταχωρηθεί από τον Άρειο Πάγο ως εκπρόσωποι και διαχειριστές του Συνδυασμού. Δεν υπάρχει η δυνατότητα τροποποίησης των στοιχείων των χρηστών που εμφανίζονται, απενεργοποίησης τους, ούτε και η δυνατότητα προσθήκης νέου χρήστη.

| Βασικά Στοιχεία | Ектроныти-Хрфттс | Υποψήψιοι | Παράβολα | Αποτελέσμ | ατα (τελευταίου) ελέγχο |                    |         |         |
|-----------------|------------------|-----------|----------|-----------|-------------------------|--------------------|---------|---------|
| AOM             | Етёхоро          | Όνομα     | flay     | ρώνυμο    | Έτος γέννησ             | e-mail             | Εντργός | Δικ. δυ |
| 137248864       | ΠΑΠΑΓΕΡΑΣΙΜΟΥ Κ  | ΓΕΩΡΓΙΑ   | FLAM     | TEAHS     | 1951                    | papager_g.mmail.de | NAI     | NAI     |

## 4.4 Παράβολα

Εμφανίζονται συγκεντρωτικά στοιχεία των καταχωρημένων για τον συνδυασμό παράβολων, καθώς και το απαιτούμενο ποσό παραβόλων του Συνδυασμού, με βάση των αριθμό των υποψηφίων που έχουν καταχωρηθεί.

| κλογικός        | ς Συνδυ        | ασμός              |          | Εκτίπκοση Συνδυσσμού 💦 Β. Αιτοσητευτη  |
|-----------------|----------------|--------------------|----------|----------------------------------------|
| Βασικά Στοιχεία | Κόμματα        | Εκπρόσωποι-Χρήστες | Παράβολα | Αποτελέσματα (τελευταίου) Ελέγχου      |
| Αριθμός Υποψηφ  | ίων Συνδιιασμό | sd.                |          | Απαπούμενο Πασό Παραβόλων              |
| 1               |                |                    |          | 159,00€                                |
| Παράβολα συ     | νδυασμού       |                    |          |                                        |
| Αριθμός Ατομι   | ιών Παραβόλω   | v                  |          | Συνολικό Ποσό Ατομικών Παραβάλων       |
| 0               |                |                    |          | 0.00€                                  |
| Αριθμός Συγκε   | ντρωτικών Παρ  | αβάλων             |          | Συνολικά Πασό Συγκεντρωτικών Παραβόλων |
| 64              |                |                    |          | 1.050.00 €                             |
| Συνολικός Αριθ  | μός Παραβόλυ   | JV .               |          | Συναλικό Ποσό Παραβόλων                |
|                 |                |                    |          | 1.260,000 €                            |

Η καταχώριση των παραβόλων του Συνδυασμού γίνεται από την αντίστοιχης επιλογής του μενού **Παράβολα**.

### 4.5 Αποτελέσματα Ελέγχων

Στο υποσέλιδο αυτό εμφανίζονται τα αποτελέσματα του τελευταίου ελέγχου που έχει εκτελεστεί στην εφαρμογή για τον Συνδυασμό αυτό. Η εφαρμογή υποστηρίζει την εκτέλεση ελέγχων του Συνδυασμού, των Υποψηφίων του ως προς την κάλυψη των προϋποθέσεων που ορίζει ο νόμος. Ο έλεγχος αυτός μπορεί να είναι είτε έλεγχος που εκτέλεσε χρήστης του Συνδυασμού, από την αντίστοιχη επιλογή του μενού, είτε από έλεγχο που εκτελέστηκε αυτόματα, κατά την προσπάθεια επίσημης Υποβολής του Συνδυασμού.

| Εκλογικός       | ς συνδυασμό       | S                    |                   | Without C Avenue                                                                         |
|-----------------|-------------------|----------------------|-------------------|------------------------------------------------------------------------------------------|
| Βασικά Στοιχεία | Εκπρόσωποι-Χρήστε | ς Υποψήφιοι          | Παράβολα          | Αποτελεοματά (τελευταίος) ελέχχειο                                                       |
| Αποτέλεσμα έλέγ | του αυνδυασμού    | н                    | ivia stêgges      | Τύπος ελέγχου                                                                            |
| Amigpapa        |                   | × 3                  | 9/09/2020         | EAuguegeham -                                                                            |
| Λίστα σφαλμάτ   | w                 |                      |                   |                                                                                          |
| Εκλογική περ    | metpena Repr      | γραφή                |                   |                                                                                          |
|                 | Δενέ              | ςti δηλωθεί κανένα   | ς υποφήφιος Βου   | υτής του συνδυασμού σε οποιαδήποτε Εκλαγική Περιφέρεια                                   |
| ENIKPATEIAI     | Δεν έ             | (ουν υποβληθεί υπ    | οψήφιοι στα τρία  | ταρτα (3/4) του συνάλου των εκλογικών περιφερειών της Χώρας για να μπορέσετε να υποβάλετ |
| ERIKPATEIAI     | Το πέ             | ήθος των υποψηφί     | ων βουλευτών Ετ   | φατείας δεν είναι ίσα με τον αριθμό των εδρών Επικρατείας                                |
| ENIKPATEIAI     | Touk              | τμάτη ανά απ νατοιχά | TTO (1/5) TWY UTD | χρίων βουλευτών Επικρατείας πρέπει να προξρχεται από εγγεγρομμένους των ειδικών εκλογικ  |

Εκτός από το συνολικό αποτέλεσμα που αφορά τον Συνδυασμό (έλεγχο ή απόρριψη), εμφανίζεται και λίστα με τα τυχόν λάθη που προέκυψαν. Τα λάθη αυτά, είναι είτε σε επίπεδο Συνδυασμού, είτε σε επίπεδο Εκλογικής Περιφέρειας.

# 5 Υποψήφιοι

# 5.1 Προβολή Υποψηφίων

Με την επιλογή Υποψήφιοι, ανοίγει η λίστα με τους ήδη καταχωρημένους υποψηφίους για τον συνδυασμό, και μπορεί ο χρήστης να προβάλει ή να επεξεργαστεί μια εγγραφή.

| Yπ   | οψήφιοι             |                 |         |             | + Avraumaning C A | ανλότη 🗇 Δαγμοφή |
|------|---------------------|-----------------|---------|-------------|-------------------|------------------|
| Φίλt | ρα                  |                 |         |             |                   | 0                |
|      | Εκλογική Περιφέρειο | Σειρά Εμφάνισης | Κωδικός | Επώνυμο     | Ονομα             | Πατρώνυμο        |
| 1    | ΑΙΤΩΛΟΑΚΑΡΝΑΝΙΑΣ    | 1               | 10      | YTIOWHOIA A | ANNA              | EMMANOYHA        |

Τα στοιχεία που αποτελούν τον υποψήφιο χωρίζονται στα εξής υποσέλιδα

| Στοιχεία     | α υποψηφίου          |                     |                        | + Néo          |
|--------------|----------------------|---------------------|------------------------|----------------|
| Γενικά στοιχ | εία                  |                     |                        |                |
| Βασικά       | Στοιχεία ψηφοδελτίου | Επικύρωση υποψηφίου | Εγκρίσεις Αρείου Πάγου | Δικαιολογητικά |

Στα **Βασικά στοιχεία** : Υπάρχουν τα βασικά πεδία του Υποψηφίου (Ονοματεπώνυμο , ΑΦΜ, Στοιχεία διεύθυνσης, τα οποία αναλύονται στην ενότητα 5.2.1Βασικά Στοιχεία.

Τα πεδία αυτά συμπληρώνονται κατά την καταχώρηση του υποψηφίου στο σύστημα.

**Στοιχεία ψηφοδελτίου**: Υπάρχουν πεδία που αφορούν την δημιουργία του ψηφοδελτίου, τα οποία επίσης συμπληρώνονται κατά την καταχώρηση του υποψηφίου και αναλύονται παρακάτω

Στο υποσέλιδο Επικύρωση Υποψηφίου

| Στοιχεία υποψηφίου             |                       |                            |
|--------------------------------|-----------------------|----------------------------|
| Γενικά στοιχεία                |                       |                            |
| Βασικά Στοιχεία ψηφοδελτίου    | Emilipairy anographic | Εγκρίστις Αρείου Πάγου 🛛 Δ |
| Κατάσταση *                    | Ημερομηνία *          |                            |
| Testan -<br>Ender systematic - | 24/09/2020            |                            |

Εμφανίζονται πληροφορίες (κατάσταση και ημερομηνία) της Έγκρισης που έχει δώσει ο υποψήφιος στην υποψηφιότητά του με τον Συνδυασμό. Αν δεν έχει δώσει έγκριση τα πεδία είναι κενά.

| Στοιχεί      | α υποψηφίου          |                      |                         | + Nio          | <b>P</b> (A) |
|--------------|----------------------|----------------------|-------------------------|----------------|--------------|
| Γενικά στοιχ | cia                  |                      |                         |                |              |
| Βασικά       | Στοιχεία ψηφοδελτίου | Επικύρωση υποψηφίου  | Букріота с Арсіон Пауан | Δικαιολογητικά |              |
| Anoð         | αχή υποψηφίου        |                      |                         |                |              |
| Anoð         | ίοχή                 | Ημερομηνία αποδοχής  | :                       |                |              |
|              |                      |                      |                         |                |              |
| Παρητ        | ηρήσεις              |                      |                         |                |              |
|              |                      |                      |                         |                |              |
|              |                      |                      |                         |                |              |
| Аутіка       | ατάστοση υποψηφίου   |                      |                         |                |              |
| Avtao        | ατάσταση             | Ημερομηνία αντικοτάσ | τοσης                   |                |              |
|              |                      |                      |                         |                |              |

Στο υποσέλιδο Εγκρίσεις Αρείου Πάγου.

Εμφανίζονται οι εγκρίσεις που έχει δώσει ο Άρειος Πάγος είτε στην υποψηφιότητα του υποψηφίου, είτε στην αντικατάστασή του.

Στο υποσέλιδο **Δικαιολογητικά**, εμφανίζονται και μπορούν διαχειριστούν, δηλαδή να καταχωρηθεί νέο, να διαγραφεί ή να τροποποιηθεί η καταχώρηση των δικαιολογητικών που έχει υποβάλει ο υποψήφιος.

| σιχε      | ία υποψηφίου                                                     |                       |                               |      |                         | + Νέο          |  |
|-----------|------------------------------------------------------------------|-----------------------|-------------------------------|------|-------------------------|----------------|--|
| ενικά στο | ιχεία                                                            |                       |                               |      |                         |                |  |
| Βασικά    | Στοιχεία ψηφοδελτίου                                             | Επικύρωσ              | η υποψηφίου                   | Εγκρ | ίσεις Αρείου Πάγου      | Δικαιολογητικά |  |
| + Про     | σθήκη δικαιολογητικού                                            |                       |                               |      |                         |                |  |
|           |                                                                  |                       |                               |      |                         |                |  |
|           | Κατηγορία                                                        |                       | Περιγραφή                     |      | Σχόλια                  |                |  |
| 1         | Κατηγορία<br>Δήλωση Παραίτησης από Υ                             | πηρεσία               | Περιγραφή<br>Δηλωση παραί     | ίτησ | Σχόλια<br>8760876086806 |                |  |
| 1         | Κατηγορία<br>Δήλωση Παραίτησης από Υ<br>Συμβολαιογραφική πράξη π | πηρεσία<br>ιληρεξουσι | Περιγραφή<br>Δηλωση παραί<br> | ίτησ | Σχόλια<br>8760876086806 |                |  |

## 5.2 Καταχώρηση νέου υποψήφιου.

Στην λίστα των υποψηφίων, πατώντας το κουμπί **+ Νέο**, ανοίγει η φόρμα καταχώρησης των στοιχείων του υποψηφίου. Ο χρήστης πρέπει να καταχωρήσει τα δεδομένα του Υποψήφιου, και συγκεκριμένα:

#### 5.2.1 Βασικά Στοιχεία

Στο πρώτο υποσέλιδο Βασικά Στοιχεία:

| Tipequimed onegola            |                        |                                                                                                    |                                                       |
|-------------------------------|------------------------|----------------------------------------------------------------------------------------------------|-------------------------------------------------------|
| Kuðintiç                      | Ειδικός Εκλ. Αριθμός * | AGM                                                                                                   | Xupic AdM*                                            |
| Eminupa*                      | Онцио *                | Ονομα πατέρα/συζύγου*                                                                                 |                                                       |
| Έτας χάντησης."               | Ημερομηνία χεννησης    | άημιπολόγα δήμου *                                                                                    | dula*                                                 |
|                               |                        | <ul> <li>Presign in Assembly a number of types one error de<br/>language of the president.</li> </ul> | <ul> <li>Aufpag X</li> <li>Emilipe settion</li> </ul> |
| Δατένθανση Κατιωτίας          |                        |                                                                                                    |                                                       |
| 0865.                         | Αριθμος*               |                                                                                                    |                                                       |
| Παραχή-                       | Rate-                  | т.к.*                                                                                                 |                                                       |
| Desiring the Discout strength | and the second second  |                                                                                                    |                                                       |

Συμπληρώνονται τα προσωπικά στοιχεία του Υποψήφιου, το ΑΦΜ, του , ο Ειδικός Εκλογικός Αριθμός στον Βασικό Εκλογικό Κατάλογο, και τα στοιχεία της Διεύθυνσης του.

Σε περίπτωση κατά την οποία ο Υποψήφιος δεν διαθέτει ΑΦΜ, αυτό δηλώνεται στο ειδικό πεδίο **Χωρίς ΑΦΜ**, οπότε ενεργοποιούνται τα στοιχεία του πληρεξούσιου, τα οποία πρέπει να συμπληρωθούν υποχρεωτικά.

| Πληρεξούσιος    |          |             |      |
|-----------------|----------|-------------|------|
| Όνομα*          | Επώνυμο* | Πατρώνυμο * | АФМ* |
|                 |          |             |      |
| Έτος γέννησης * |          |             |      |
|                 |          |             |      |
|                 |          |             |      |

#### 5.2.2 Στοιχεία Ψηφοδελτίου

#### Στο υποσέλιδο **Στοιχεία ψηφοδελτίου**

| Βασικά 🛛 🗵            | τοιχεία ψηφοδελτίου      | Επικύρωση υποψηφίου Ε                      | γκρίσεις Αρείου Π                                | άγου Δι                                                           | καιολογητικά                                                       |                                               |
|-----------------------|--------------------------|--------------------------------------------|--------------------------------------------------|-------------------------------------------------------------------|--------------------------------------------------------------------|-----------------------------------------------|
| Συνδυασμός            |                          | Εκλογική περιφέρεια *                      | Σειρά εμφ                                        | ιάνισης*                                                          |                                                                    | Τύπος υποψηφίου *                             |
| ΕΣΩΣΣΑ                | × *                      |                                            | + 1                                              |                                                                   |                                                                    | *                                             |
| E SWYCER SIM ON       | νδωασμά                  | Ξαιλέζεις την εκδογκεί περιφέρειο          | Katiopiana<br>Tuvõunaya<br>Eukaywig<br>asmatlian | m Ecol syelw<br>d and midden n<br>Softeados; (nu<br>ma dutópara d | ατής του<br>της επιδεγμένης<br>από το στοπτήμου<br>πο το στοπτήμου | Επιλίζει: τον τόπο του υποφηρίου              |
| Επώνυμο*              |                          | Ονομα*                                     | Άρθρο*                                           |                                                                   |                                                                    | Όνομα πατέρα/συζύγου *                        |
|                       |                          |                                            | TOU                                              |                                                                   | × *                                                                |                                               |
| Татріїт урбиі<br>таўз | va kospalala, no umblama | Το πρώτο γράμμα καραλοίο, το υπάλο<br>ποξά | veru.                                            |                                                                   |                                                                    | Το πρώτο γρόμμα κοφαλαία, να υπόλοιπα<br>πεδά |
| Εμφάνιση στι          | ο ψηφοδέλτια             |                                            |                                                  |                                                                   |                                                                    |                                               |
| Ενεργός*              |                          | Πρώην πρωθυπουργός (και                    | Ειδ. Κατ                                         | Εξωπερικού                                                        | •                                                                  |                                               |
|                       |                          |                                            |                                                  |                                                                   |                                                                    |                                               |

Θα πρέπει να συμπληρωθούν τα στοιχεία :

| Επώνυμο                            | Με μικρά γράμματα                             |
|------------------------------------|-----------------------------------------------|
| Όνομα                              | με μικρά γράμματα                             |
| Άρθρο                              | (του , σύζ. ,χηρ. )                           |
| Πατρώνυμο                          | με μικρά γράμματα, στην γενική                |
| Αρχηγός Συνδυασμού                 | ένδειξη αν ο υποψήφιος είναι ο Αρχηγός του    |
|                                    | Συνδυασμού                                    |
| Πρώην Πρωθυπουργός (και βουλευτής) | ένδειξη αν ο υποψήφιος είναι πρώην            |
|                                    | πρωθυπουργός και βουλευτής. Αφορά την σειρά   |
|                                    | εμφάνισης υποψηφίων στα ψηφοδέλτια και        |
|                                    | αριθμό σταυρών.                               |
| Πρόταξη Υποψηφίου                  | Ένδειξη αν θα προταθεί των υπόλοιπων          |
|                                    | υποψηφίων (σε περίπτωση που η προηγούμενη     |
|                                    | ένδειξη είναι Ναι)                            |
| Εκλογική Περιφέρεια                | Η εκλογική περιφέρεια στην οποία κατεβαίνει ο |
|                                    | υποψήφιος ή το ψηφοδέλτιο Επικρατείας         |
|                                    |                                               |

Ενώ η εφαρμογή εμφανίζει στο ειδικό πεδίο **Εμφάνιση στο Ψηφοδέλτιο** την εικόνα που προκύπτει από τα επιμέρους πεδία.

Κατά την καταχώριση, ισχύουν τα εξής:

- Η καταχώριση των στοιχείων του Ψηφοδελτίου θα πρέπει να γίνεται με μικρά Ελληνικά (εκτός του πρώτου Γράμματος). Η εφαρμογή, σε άλλο πεδίο, εμφανίζει το όνομα όπως θα τυπωθεί στο ψηφοδέλτιο (με κεφαλαία).
- Αν ο υποψήφιος δηλωθεί Αρχηγός Συνδυασμού, τότε η δήλωση Πρώην Πρωθυπουργός δεν έχει σημασία για την εφαρμογή.
- Αν ο υποψήφιος είναι Ανεξάρτητος Υποψήφιος (μεμονωμένος ή σε Συνασπισμό Ανεξαρτήτων), τότε τα πεδία Αρχηγός Συνδυασμού, Πρώην Πρωθυπουργός, και Πρόταξη Υποψηφίου, είναι ανενεργά
- Δεν επιτρέπεται να δηλωθούν δυο (ή περισσότεροι) υποψήφιοι ως Αρχηγοί του ίδιου
   Κόμματος ή Συνασπισμού Κομμάτων

Για να καταχωρηθεί ο υποψήφιος θα πρέπει να πατηθεί το κουμπί **Αποθήκευση** 

#### 5.2.3 Δικαιολογητικά

Στο υποσέλιδο **Δικαιολογητικά**, καταχωρούνται τα δικαιολογητικά που ο Υποψήφιος θα πρέπει να προσκομίσει/ επισυνάψει, ώστε να είναι έγκυρη η υποψηφιότητα του.

| 01/0      |                                                                                            |                      |                              |      |                         |                |  |
|-----------|--------------------------------------------------------------------------------------------|----------------------|------------------------------|------|-------------------------|----------------|--|
| ενικά στο | ιχεία                                                                                      |                      |                              |      |                         |                |  |
| Βασικά    | Στοιχεία ψηφοδελτίου                                                                       | Επικύρωσ             | η υποψηφίου                  | Еүкр | ίσεις Αρείου Πάγου      | Δικαιολογητικά |  |
|           |                                                                                            |                      |                              |      |                         |                |  |
| + Про     | σθήκη δικαιολογητικού                                                                      |                      |                              |      |                         |                |  |
| + Προ     | σθήκη δικαιολογητικού<br>Κατηγορία                                                         |                      | Περιγραφή                    |      | Σχόλια                  |                |  |
| + Προ     | σθήκη δικαιολογητικού<br>Κατηγορία<br>Δήλωση Παραίτησης από Υτ                             | πηρεσία              | Περιγραφή<br>Δηλωση παρα     | ίτησ | Σχόλια<br>8760876086806 |                |  |
| + Про     | σθήκη δικαιολογητικού<br>Κατηγορία<br>Δήλωση Παραίτησης από Υτ<br>Συμβολαιογραφική πράξη π | πηρεσία<br>ληρεξουσι | Περιγραφή<br>Δηλωση παρα<br> | ίτησ | Σχόλια<br>8760876086806 |                |  |

Για την καταχώρηση Δικαιολογητικού πρέπει να πατηθεί το κουμπί Προσθήκη Δικαιολογητικού , και εμφανίζεται η φόρμα καταχώρησης του.

| κατολογητικό        |             |        |  |
|---------------------|-------------|--------|--|
| Kannyopia *         | Περιγραφή " | Σχόλια |  |
| amplic an embloye   | •           |        |  |
| ρχεία               |             |        |  |
| Therein mounts Tabl | un I        |        |  |
| exchantive sites    |             |        |  |

Στην κατηγορία θα πρέπει να επιλεγεί η κατάλληλη **Κατηγορία** στην οποία ανήκει το Δικαιολογητικό, από μία από τις εξής

- Ληξιαρχική Πράξη Γέννησης
- Δήλωση Παραίτησης από Υπηρεσία
- Συμβολαιογραφική πράξη πληρεξουσιότητας
- Ληξιαρχική πράξη θανάτου (για αντικατάσταση)

και στην συνέχεια να δοθεί μια **περιγραφή** (υποχρεωτικό πεδίο) και ένα **σχόλιο** αν είναι επιθυμητό.

Τέλος, αφού αποθηκευτούν αυτά τα στοιχεία, να επισυναφθεί το κατάλληλο αρχείο επιλέγοντας Επισύναψη εγγράφων.

| Επαγνοπτόμ | κνα έγγραφα      |        |                    |  |
|------------|------------------|--------|--------------------|--|
| Ενέργειες  | Ονομα αρχείου    | Σχόλια | Ημ/να μεταφόρτωσης |  |
|            |                  |        | No Rows To Show    |  |
|            |                  |        |                    |  |
| + Emirie   | ookd (Aldhighton |        |                    |  |

Ο χρήστης θα πρέπει να πατήσει το εικονίδιο

+ Επισύναψη εγγράφων

Η εφαρμογή θα μεταφέρει το χρήστη στην αναζήτηση του αρχείου – εγγράφου στον υπολογιστή του μέσω της Αναζήτησης αρχείων των Windows, όπου αφού το βρει το αρχείο, με διπλό κλικ το αποδέχεται στην αίτηση.

| O ♥ ↓ ► Libraries ► Documen | ts 🕨 Δικαιολογη | тика́                               | 🗸 👍 Search Дікацолоултікі |
|-----------------------------|-----------------|-------------------------------------|---------------------------|
| Organize ▼ Share with ▼ New | folder          |                                     |                           |
| 쓝 Favorites<br>💻 Desktop    | *               | Documents library<br>Δικαιολογητικά | Arrange by: Folder        |
| Creative Cloud Files        | -               | Name                                | Date modified             |
| M Recent Places             |                 | 📲 Δήλωση Παραίτησης                 | 19/06/2020 6:20 µµ        |
| 🔚 Libraries                 | 1               |                                     |                           |

Στην λίστα με τα έγγραφα που έχουν επισυναφθεί, ο χρήστης μπορεί να :

- Προβάλει ένα έγγραφο που έχει επισυνάψει. Αυτό γίνεται πατώντας το εικονίδιο
   με το οποίο η εφαρμογή κατεβάζει το αρχείο στον υπολογιστή, στην προτεινόμενη θέση που ο υπολογιστής αποθηκεύει τα ληφθέντα αρχεία ή ζητάει από τον χρήστη να επιλέξει τον φάκελο που θα αποθηκευτεί (ανάλογα με τις ρυθμίσεις του φυλλομετρητή). Στην συνέχεια ο χρήστης μπορεί να προβάλει το έγγραφο.

Αν υπάρχουν παραπάνω του ενός αρχεία που πρέπει να υποβληθούν , ο χρήστης επαναλαμβάνει την διαδικασία, δηλαδή θα πρέπει να πατήσει εκ νέου **Επισύναψη Εγγράφων** , να βρει το αρχείο στον υπολογιστή του, κοκ.

## 5.3 Έλεγχοι ταυτοποίησης υποψηφίων

Κατά την καταχώριση των υποψηφίων, η εφαρμογή εκτελεί τους παρακάτω ελέγχους ταυτοποίησης:

- Έτος Γέννησης υποψηφίου που δηλώνει ηλικία κάτω των 25 ετών, δεν γίνεται αποδεκτό.
- Η Ημερομηνία Γέννησης (σε περίπτωση που ενεργοποιηθεί) θα πρέπει να έχει το ίδιο έτος με το έτος που δηλώθηκε στο πεδίο Έτος Γέννησης
- 3. Έλεγχος ότι καταχωρείται ορθό ΑΦΜ (αλγόριθμο) ελέγχου
- 4. Έλεγχος ότι το ΑΦΜ υφίσταται και αντιστοιχεί σε Φυσικό Πρόσωπο
- Έλεγχος ότι ταυτίζονται τα καταχωρημένα στοιχεία του υποψηφίου με τα στοιχεία που επιστρέφει η ΑΑΔΕ για το ΑΦΜ αυτό.
- 6. Αντίστοιχοι έλεγχοι για την περίπτωση πληρεξουσίου
- Έλεγχος στον Βασικό Εκλογικό Κατάλογο για την ὑπαρξη εγγραφής με τον Ειδικό Εκλογικό Αριθμό, και
- Έλεγχος ότι τα στοιχεία της εγγραφής του Εκλογικού Καταλόγου ταυτίζονται με τα στοιχεία του υποψηφίου

Σε περίπτωση που δεν ταυτοποιηθεί ο υποψήφιος, δεν είναι δυνατή η καταχώριση του.

# 6 Παράβολα

## 6.1 Λίστα Παραβόλων

Από την επιλογή **Παράβολα**, γίνεται η καταχώρηση των παραβόλων του Συνδυασμού. Κάθε Συνδυασμός πρέπει να υποβάλει 150€ σε παράβολο για κάθε υποψήφιο του. Η υποβολή γίνεται με χρήση ηλεκτρονικών παραβόλων τα οποία δηλώνονται στην εφαρμογή. Τα ηλεκτρονικά παράβολα μπορεί να είναι είτε ατομικά, δηλαδή ένα παράβολο ανά υποψήφιο, είτε ένα ή περισσότερα συγκεντρωτικά παράβολα, που καλύπτουν το συνολικό απαιτούμενο ποσό του Συνδυασμού. Η κάλυψη του απαιτούμενου ποσού του Συνδυασμού είναι υποχρεωτική, για να επιτραπεί η υποβολή του Συνδυασμού.

Με την ενεργοποίηση της επιλογής **Παράβολα** ανοίγει η σελίδα με την λίστα των παραβόλων που έχει ήδη καταχωρηθεί για τον Συνδυασμό.

| Φύλτ | ра            |                                     |                  |      |                 |
|------|---------------|-------------------------------------|------------------|------|-----------------|
|      | Συγκεντρωτικά | Υποφήφιος                           | Κωδικός παραβ    | Ποσά | Ημ/νία πληρωμής |
| 1    | NAI           |                                     | 024183107958 041 | 400  | 20/09/2020      |
| 1    | NAL           |                                     | 087585858001055  | 200  | 20/09/2020      |
| 1    | NAI           |                                     | 023383107959041  | 300  | 23/09/2020      |
| 1    | NAI           |                                     | 025583117958 041 | 150  |                 |
| 1    | OXI           | BABOY/\A EYTYXIA                    | 587585858001055  | 150  | 30/09/2020      |
| 1    | DXI           | ΤΑΣΟΛΑΜΠΡΟΣΙΩΑΝΝΗΣ (ΑΦΜ: 137248864) | 2443             | 150  | 15/10/2020      |

#### 6.2 Νέο Παράβολο

Πατώντας το κουμπί 🕂 📫 ανοίγει η φόρμα καταχώρησης του παράβολου.

| -Emmpoor(                                                                  |                                                                                                    |                                               |
|----------------------------------------------------------------------------|----------------------------------------------------------------------------------------------------|-----------------------------------------------|
| Παραρολο                                                                   |                                                                                                    | Section Sections.                             |
| Κωδικός παραβόλου *                                                        | Ποσό*                                                                                                    | Ημερομηνία πληρωμής                           |
| Overspectration to realized my traped line                                 | 150,00€<br>There subsections as more many, consequences reactions are improved in<br>phasical communications (ac similar many my reacted) | Kalkuloti Ito nyapanyiki Majouris No mpedanas |
| Υποψήφιος                                                                  |                                                                                                    |                                               |
| διαλίζει δε Υπολού στην προτογιατική την τη αναθλόγιατα.<br>Λαιπό στοιχεία | i ernedent, alasia, antin ternikasia                                                                                                    | *                                             |
| Westpring of the method of the second strategies in the                    | ne inspecialisme                                                                                                    |                                               |

Τα πεδία που πρέπει να συμπληρωθούν είναι τα εξής

- Στο κωδικό ο χρήστης συμπληρώνει τον κωδικό του ηλεκτρονικού παραβόλου,
- Το ποσό πληρωμής. Η εφαρμογή προτείνει αυτόματα το ποσό των 150 ευρώ, που είναι το απαιτούμενο ποσό ανά υποψήφιο βουλευτικών εκλογών.
- Την ημερομηνία πληρωμής
- Τον υποψήφιο που αφορά το παράβολο, αν το παράβολο είναι ατομικό. Αν είναι συγκεντρωτικό παράβολο, δεν συμπληρώνεται το πεδίο
- Και στα Λοιπά στοιχεία αν επιθυμεί να καταχωρήσει σχόλια ή λεπτομέρειες.

Στη συνέχεια, το νέο παράβολο καταχωρείται στην εφαρμογή, πατώντας το κουμπί Αποθήκευση

Για να επιτρέψει την καταχώριση, η εφαρμογή ελέγχει την ορθότητα του ηλεκτρονικού παραβόλου, επικοινωνώντας με το σύστημα της ΓΓΠΣ.

# 7 Αντικατάσταση Υποψηφίου

Μέσα από την συγκεκριμένη επιλογή δίνεται η δυνατότητα να πραγματοποιηθούν αιτήματα αντικατάστασης κάποιου υποψηφίου σε ειδικές περιπτώσεις και όπως ορίζει ο νόμος (πχ λόγω θανάτου).

# 7.1 Γενικά

Με την επιλογή της συγκεκριμένης λειτουργίας, εμφανίζεται η παρακάτω φόρμα:

| Hing | a    |              |            |                     |                   |                      |          |                  |                    | 6 |
|------|------|--------------|------------|---------------------|-------------------|----------------------|----------|------------------|--------------------|---|
|      | A.A. | Kentertaint  | Arrigeitti | Εκτογική Παριφέρισε | Ymswheise         | Avroussendings       | Паріфоіе | Ap. Tourostities | Hyrote Reursebline | 1 |
|      | 58   | Υποβλήθηκε   | Desptario; | A Alteria           | Δεγήρους Στερίδων | Tulinating Autooxing |          | 105              | 03/03/2022         |   |
|      | -51  | Προς Υπεφυκή | trappy     | A Abpaix            | Zopychi Magelyty  |                      |          |                  |                    |   |

Εμφανίζει τα διάφορα αιτήματα που έχουν καταχωρηθεί καθώς και επιλογές για προσθήκη κάποιου νέου ή διαγραφή υφιστάμενου αιτήματος.

# 7.2 Νέο Αίτημα

Το σύστημα με την επιλογή του κουμπιού «Νέο» ελέγχει αν μπορεί να εισαχθεί νέο αίτημα σύμφωνα με τις προθεσμίες που έχουν οριστεί και ο νόμος ορίζει.

Αν δεν μπορεί να εισαχθεί κάποιο νέο αίτημα το σύστημα θα ειδοποιήσει τον χρήστη ότι δεν μπορεί να πραγματοποιηθεί το αίτημα προβάλλοντας το αντίστοιχο μήνυμα.

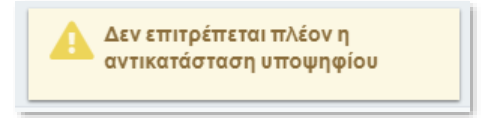

Ο χρήστης αφού έχει συμπληρώσει τα απαραίτητα στοιχεία στα ανάλογα πεδία θα πρέπει να εισάγει και τα απαραίτητα δικαιολογητικά έγγραφα.

Αυτό μπορεί να γίνει και σε μεταγενέστερη χρονική περίοδο και όχι απαραιτήτως ταυτόχρονα με την υποβολή του αιτήματος.

Με το Προσθήκη Δικαιολογητικού ο χρήστης μπορεί να πραγματοποιήσει εισαγωγή των δικαιολογητικών

| • Desition in |           |           |                    |    |  |
|---------------|-----------|-----------|--------------------|----|--|
| Tripying .    | Kantsopio | Copypropt | Tgó/an             |    |  |
|               |           |           | ών βραθησικό τηγρη | c. |  |
|               |           |           |                    |    |  |
|               |           |           |                    |    |  |

Εμφανίζεται μία νέα φόρμα προκειμένου να γίνει η εισαγωγή του εγγράφου.

| er Alteration (          |  |
|--------------------------|--|
| Δικαιολογητικό Υποψηφίου |  |
| Inogele Associologymere  |  |
| waalindare.              |  |
| Paint memory .           |  |
| Egisar                   |  |
|                          |  |
|                          |  |
| Appell                   |  |
|                          |  |
|                          |  |

Ο χρήστης επιλέγει την κατηγορία εγγράφου και ενδεχομένως κάποια σχόλια και πατάει το «Αποθήκευση».

Τότε ενεργοποιείται και η λειτουργία της επισύναψης αρχείου για να προστεθεί το αρχείο.

| Apgtia                          |                      |
|---------------------------------|----------------------|
| + Շուռնսօգոյ գոլանգատ           |                      |
|                                 |                      |
| Ενέργεες Όνομα Αρχείου ' Σχάλνα |                      |
|                                 |                      |
|                                 | αε βρίθηκον εγγραφίς |
|                                 |                      |
|                                 |                      |
|                                 |                      |

Η εφαρμογή θα μεταφέρει το χρήστη στην αναζήτηση του αρχείου – εγγράφου στον υπολογιστή του μέσω της Αναζήτησης αρχείων των Windows, όπου αφού το βρει το αρχείο, με διπλό κλικ το αποδέχεται στην αίτηση με το ανάλογο μήνυμα.

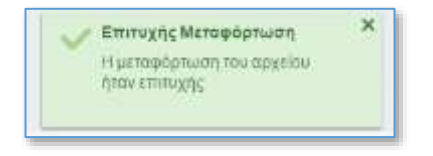

Στην λίστα με τα έγγραφα που έχουν επισυναφθεί, ο χρήστης μπορεί να :

- Προβάλει ένα έγγραφο που έχει επισυνάψει. Αυτό γίνεται πατώντας το εικονίδιο
   με το οποίο η εφαρμογή κατεβάζει το αρχείο στον υπολογιστή, στην προτεινόμενη θέση που ο υπολογιστής αποθηκεύει τα ληφθέντα αρχεία ή ζητάει από τον χρήστη να επιλέξει τον φάκελο που θα αποθηκευτεί (ανάλογα με τις ρυθμίσεις του φυλλομετρητή). Στην συνέχεια ο χρήστης μπορεί να προβάλει το έγγραφο.

Με την ολοκλήρωση της μεταφόρτωσης των αρχείων, ο χρήστης με το «Επιστροφή» μπορεί γυρίσει στην αρχική φόρμα του αιτήματος και να δει ότι πλέον υπάρχει το δικαιολογητικό.

| Η Προσθήκη Δ | божгрусианы                                  |           |        |  |
|--------------|----------------------------------------------|-----------|--------|--|
| Ενέργειες    | Κατηγορία                                    | Περιγραφή | Σχόλια |  |
| 10           | Αηξιαρχική πράξη θανάτου (για αντικατάσταση) |           | Test   |  |
| 10           | Ληξιαρχική πράξη θανάτου (για αντικατάσταση) |           | Test   |  |
|              |                                              |           |        |  |
|              |                                              |           |        |  |
|              |                                              |           |        |  |
|              |                                              |           |        |  |

Στην λίστα με τις εγγραφές δικαιολογητικών που έχουν επισυναφθεί, ο χρήστης μπορεί να:

- Διαγράψει μία εγγραφή, πατώντας το εικονίδιο 📋
- Επεξεργαστεί μία εγγραφή, πατώντας το εικονίδιο 🥒

Αφού λοιπόν έχουν προστεθεί τα στοιχεία, ο χρήστης μπορεί είτε απλά να αποθηκεύσει το αίτημα για μελλοντική υποβολή του είτε να υποβάλλει το αίτημα μέσω του

Το αίτημα αν δεν έχει υποβληθεί θα έχει κατάσταση «Προς Υποβολή», αν έχει υποβληθεί χωρίς να υπάρχει ακόμα απόφαση θα έχει την κατάσταση «Εκκρεμής», αν υπάρχει έγκριση «Εγκρίθηκε», αν έχει απορριφθεί «Απόρριψη».

## 7.3 Τροποποίηση Αιτήματος

Ο χρήστης μπορεί να τροποποιήσει ένα αίτημα το οποίο βρίσκεται σε κατάσταση «Προς Υποβολή».

Αν ένα αίτημα έχει ήδη υποβληθεί δηλαδή με κατάσταση «Υποβλήθηκε» τότε η μόνη δυνατότητα που παρέχεται είναι απλά το να γίνει επισκόπηση των στοιχείων χωρίς δυνατότητα για αλλαγή/τροποποίηση.

Πατώντας το 🧷 ο χρήστης μπορεί να δει τις πληροφορίες που έχει κάποιο συγκεκριμένο αίτημα.

Αν αυτό δεν έχει ακόμα υποβληθεί τότε ο χρήστης μπορεί είτε να αλλάξει κάποια από τις πληροφορίες, να προσθέσει / αφαιρέσει δικαιολογητικά ή να οριστικοποιήσει το αίτημα.

Σε περίπτωση που οι έλεγχοι που διενεργεί το σύστημα είναι επιτυχημένοι τότε το αίτημα υποβάλλεται και μέσα από άλλη εφαρμογή αποφασίζεται η έγκριση ή απόρριψή του.

# 8 Ψηφοδέλτια Συνδυασμού

Με την επιλογή αυτή ο χρήστης της εφαρμογής έχει την δυνατότητα να δει για κάθε εκλογική περιφέρεια την εικόνα των ψηφοδελτίων του Συνδυασμού.

Η οθόνη προσφέρει την επιλογή της κάθε εκλογικής περιφέρειας και με κάθε αλλαγή της επιλογής αυτής, ανανεώνεται η αντίστοιχη λίστα με τους Υποψηφίους του Συνδυασμού.

| Εκλογική Περιφέρεια                                                                 |   |
|-------------------------------------------------------------------------------------|---|
| Α' ΑΘΗΝΩΝ                                                                           | - |
| Επιλέξτε για να εμφανίσετε τους υποψηφίους μίας συγκεκριμένης εκλογικής περιφέρειας |   |

Η λίστα που εμφανίζεται δείχνει τους Υποψηφίους του ψηφοδελτίου για την συγκεκριμένη εκλογική περιφέρεια καθώς και στοιχεία για τη σειρά εμφάνισης στο ψηφοδέλτιο, το όνομα το επώνυμο, το πατρώνυμο καθώς και το αν έχει επικυρωθεί ή όχι η υποψηφιότητα.

|     | Σειρα εμφάνισης | Kalinog | Επώνομα      | Ovope                | Πατριννυμο | Επικέρωση |
|-----|-----------------|---------|--------------|----------------------|------------|-----------|
| 0 0 | 4               | 899     | Плий         | Φωτεινή              | Ανδρέα     | Έγκριση   |
| 0 0 | 2               | 901     | Ξυρίγος      | Ευάγγελος (Αγγελος)  | MonBalou   | Έγκριση   |
| 00  | 3               | 888     | Δαμουλιανού  | Κυριακή (Κορίνα)     | Γερασίμου  | Έγκριση   |
| 0 0 | 4               | 889     | ίατριδης     | άπμήτριος            | Μηχαήλ     | Έγκρκση   |
| 0 0 | 5               | 890     | Κακλαμάνης   | Νικήτας              | htquija,   | Έγκριση   |
| 00  | ő               | 891     | Κεφαλογιάννη | Ολγα                 | Ιωάννη     | Elistical |
| 0 0 | 7               | 893     | Λαθούρη      | Mapia                | Δημητρίου  | Έγκρκση   |
| 0 0 | в               | 894     | Λουκέρη      | Ειρήγη-Σοφία (Σοφία) | Παναγή     | Έγκριση   |
| 0 0 | 9               | 895     | Μητριάνου    | Ιουλία (Τζουλη)      | Χρήστου    | Έγκριση   |
| 00  | 10              | 896     | Mmoy6dwog    | Κωνσταντίνος         | Σπυρίδωνος | Έγκριση   |
| 00  | 11              | 897     | Μωραϊτάκτις  | AAttavãpor           | Fewoylou   | Evapion   |

0 χρήστης της εφαρμογής έχει тην δυνατότητα va προβεί σε χειροκίνητη αλλαγή θέσης της σειράς εμφάνισης χρησιμοποιώντας τα 00 κουμπιά.

Επίσης του δίδεται η δυνατότητα να κάνει έλεγχο της σειράς εμφάνισης για την συγκεκριμένη επιλεγμένη εκλογική περιφέρεια πατώντας το κουμπί «Έλεγχος Σειράς Υποψηφίων» Υποψηφίων»

Με το πάτημα του παραπάνω κουμπιού, εμφανίζεται προειδοποιητικό μήνυμα στον χρήστη για τις ενέργειες που θα πραγματοποιηθούν:

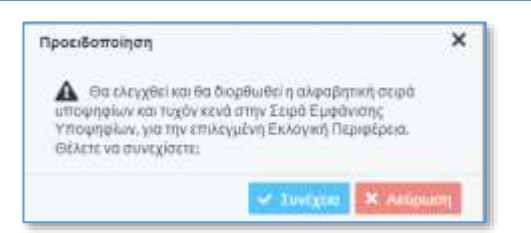

Εάν ο χρήστης επιλέξει «Συνέχεια», το σύστημα διενεργεί τους απαραίτητους ελέγχους και διορθώσεις στην σειρά των υποψηφίων της εκλογικής περιφέρειας. Με την ολοκλήρωση των ελέγχων, η σελίδα με τους υποψηφίους ανανεώνεται και εμφανίζεται πλέον με την σωστή αλφαβητική σειρά.

Επιπλέον ο χρήστης μπορεί να διενεργήσει αντίστοιχο έλεγχο για τα ψηφοδέλτια όλων των εκλογικών περιφερειών που συμμετέχει ο συνδυασμός. Αυτό πραγματοποιείται πατώντας το κουμπί «Ἐλεγχος Σειράς όλου του Συνδυασμού» Ελεγχος σειράς όλου του Συνδυασμού

Πατώντας το ο χρήστης ειδοποιείται από το σύστημα για τις ενέργειες που θα πραγματοποιηθούν με το αντίστοιχο μήνυμα.

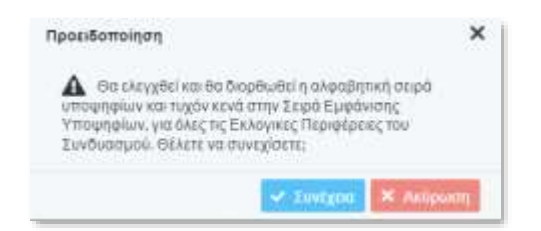

Εάν ο χρήστης επιλέξεις «Συνέχεια» τότε το σύστημα διενεργεί τους απαραίτητους ελέγχους και διορθώσεις σε όλες τις εκλογικές περιφέρειες.

# 9 Έλεγχος συνδυασμού – Σφάλματα

Μέσα από την επιλογή αυτή του μενού, ο χρήστης της εφαρμογής, έχει την δυνατότητα να εκτελέσει έλεγχο ορθότητας των δεδομένων και των Υποψηφίων του Συνδυασμού, και να δει τα αποτελέσματα του ελέγχου αυτού.

| = 🚯                              | н                                    | ектро                 | ονική Πύλη Υποψηφίων                                                    |                                                                    |
|----------------------------------|--------------------------------------|-----------------------|-------------------------------------------------------------------------|--------------------------------------------------------------------|
| eff Apgent                       | Νίος έλεγχος                         |                       |                                                                         | 0                                                                  |
| 🗋 Ο Συνδιασχός μου               | Leólama                              |                       |                                                                         |                                                                    |
| Ελεγχος συνδυασμού -<br>Σφάλμετα | Έκλογκή περιφέρου                    |                       |                                                                         |                                                                    |
|                                  |                                      |                       |                                                                         | ÷                                                                  |
| E Mapapola                       | a second second second second second | and the second second | and the second second second                                            |                                                                    |
| The second second second         | Externed impositions                 | Ym.                   | Landan                                                                  |                                                                    |
| Europaeri Luotalearunat          |                                      |                       | Δεν έχει δηλωθεί κανόνας υποφήφιος Βαυλευτής του συνδυασμέ              | ύ σε στο αδήπετε Εκλογική Περιφέρειο                               |
|                                  | ETIKPATEIAE                          |                       | Any type/v arreadinglet array spage and rate retragers (3/4) now any 6/ | ίου κων εκλαγικών περιφορειών της Χώρος μια να μπορέσετε και υπόδ- |
|                                  | EFIKPATEIAE                          |                       | Το πλήθος των υποφηρίων βουλευτών Επικρατιίας δεν είναι ίσο             | με τον αρθμό των εδρών Επικρατείας                                 |
|                                  | EFIKPATEIAE                          |                       | Touridgetter to ites mismes (1/5) non entropyption βashernon En         | κρατείας πρέπει να προτρχητε από εγγηγραμμένους των αιδικών εκλ    |
|                                  |                                      |                       |                                                                         |                                                                    |

#### 9.1 Νέος έλεγχος

Για να εκτελεστεί νέος έλεγχος στην εφαρμογή , θα πρέπει ο χρήστης να πατήσει το πλήκτρο + στην επάνω δεξιά πλευρά της οθόνης

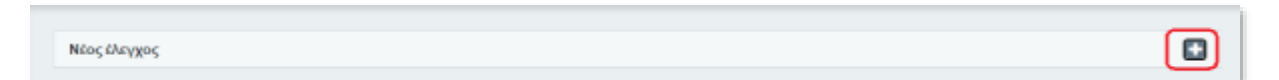

Και στη ενότητα που ανοίγει να επιλέξει την Εκλογική Περιφέρεια για την οποία θέλει να διενεργηθεί ο έλεγχος. Ο Έλεγχος μπορεί να εκτελεστεί συνολικά, ή για μια συγκεκριμένη Εκλογική Περιφέρεια, εφόσον επιλεγεί.

| =                                 | Ηλεκτρονική Πύλη Υποψηφίων |                  |
|-----------------------------------|----------------------------|------------------|
| # Agent)                          | Mog thr gos                | 0                |
| 🗈 O ževitvenyog pov               | Externit manufatini        | Ļ                |
| Ε΄ Έλεγχος συνδυοσμού<br>Σφάλμετα | Elementeri                 |                  |
| Ex Ymueigen                       |                            | Taxaban (Hidday) |
| Market United                     |                            |                  |

Πατώντας το κουμπί **Εκτέλεση ελέγχου**, ο χρήστης πρέπει να επιβεβαιώσει την εργασία απαντώντας με Συνέχεια στην παρακάτω οθόνη (διαφορετικά η εργασία Ακυρώνεται)

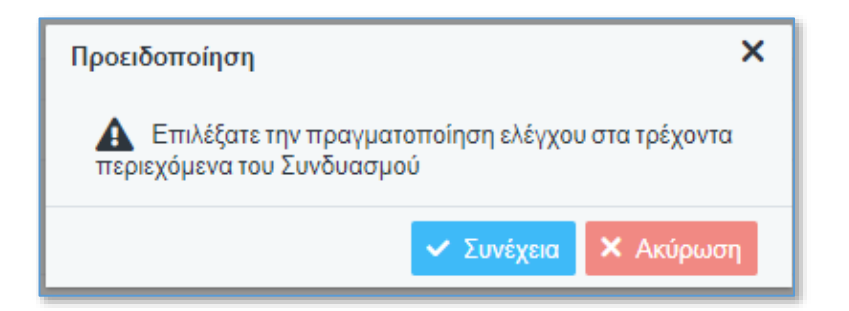

Όσο χρονικό διάστημα ο έλεγχος εκτελείται, εμφανίζεται η μπάρα προόδου,

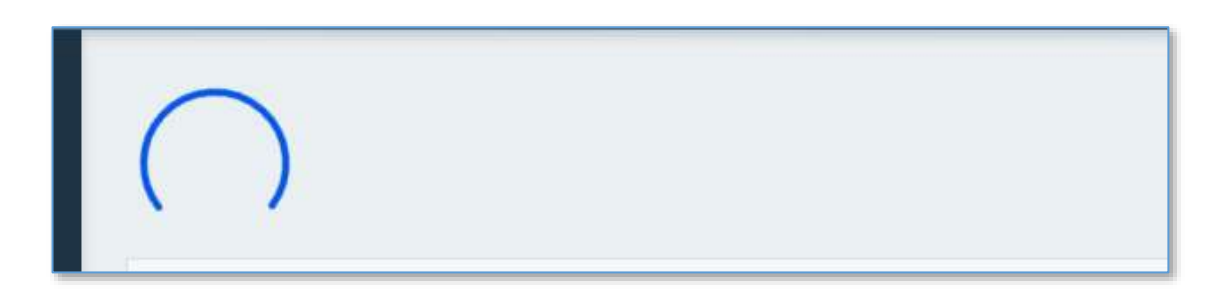

Και όταν τελειώσει, τα τυχόν ευρήματα - σφάλματα εμφανίζονται στην ενότητα **Σφάλματα** 

| έκλογική περιφέρεια                               |                                                                                                    |                                                                                                    |                                                                 |
|---------------------------------------------------|----------------------------------------------------------------------------------------------------|----------------------------------------------------------------------------------------------------|-----------------------------------------------------------------|
| ΕΠΙΚΡΑΤΕΙΑΣ                                       |                                                                                                    |                                                                                                    |                                                                 |
|                                                   | to make the set of the local data when the set of the set of the s |                                                                                                    |                                                                 |
| CONCRETE AN AN ADDRESS OF ADDRESS                 | And Discontinuous of the                                                                                                    | na na na na na na na na na na na na na n                                                                                                    |                                                                 |
| Εκλογική περιφέρεια                               | Υποφιάριος                                                                                                    | Σφάλμη                                                                                                    | Ημερομηνία/Προ κατα                                             |
| Εκλογική περιφέρεια<br>ΕΠΙΚΡΑΤΕΙΑΣ                | Υποφήφιος                                                                                                    | Σφαλμη<br>Δεν έχουν υποβληθεί υποψήφιοι στα τρία τέταρτο (3/4) του συνόλου των εκλογκών…                                                                                   | Нµсроµцуја/Цро ката<br>28/09/2020-05:47:23                      |
| Εκλογική περιφέρεια<br>ΕΠΙΚΡΑΤΕΙΑΣ<br>ΕΠΙΚΡΑΤΕΙΑΣ | Υποφήφιος                                                                                                    | Σφάλμη<br>Δεν έχουν υποβληθεί υποψήφιοι στα τρία τέταρτα (3/4) του συνάλου των εκλογκών…<br>Το πλήθος των υποψηφίων βουλευτών Επικρατείας δεν είναι ίσο με τον αριθμό των… | Нµсроµпула/Цро ката<br>28/09/202005:47:23<br>28/09/202005:47:23 |

Επιλέγοντας **Εκλογική Περιφέρεια**, στο αντίστοιχο πεδίο της ενότητας αυτής, ο χρήστης μπορεί να εμφανίσει τα αποτελέσματα των ελέγχων της συγκεκριμένης περιφέρειας, μόνο.

Οι έλεγχοι που διενεργούνται, αφορούν :

- Αν έχουν καταχωρηθεί Υποψήφιοι
- Αν έχει γίνει η επικύρωση από κάθε υποψήφιο
- Αν έχει δηλωθεί πληρεξούσιος σε Υποψήφιο και δεν έχει ανέβει έγγραφο πληρεξουσιότητας
- Αν καλύπτεται η ποσόστωση φύλου σε μια περιφέρεια
- Αν καλύπτεται η ποσόστωση φύλου σε επίπεδο Επικράτειας
- Αν καλύπτονται οι προϋποθέσεις του ψηφοδελτίου Επικρατείας (εκλογικές περιφέρειες, αριθμός, υποψήφιοι εξωτερικού)
- Αν έχουν δηλωθεί τα απαραίτητα παράβολα

# 10 Υποβολή Συνδυασμού

## 10.1 Γενικά

Ο εκπρόσωπος του Κόμματος ή Συνασπισμού (χρήστης με δικαίωμα Υποβολής) έχει την δυνατότητα να υποβάλει επίσημα τον Συνδυασμό, μόλις ολοκληρωθεί η καταχώριση Υποψηφίων και λοιπών δεδομένων. Με την επίσημη υποβολή θα ολοκληρώνονται οι εργασίες του Κόμματος ή του Συνασπισμού ή του ανεξάρτητου υποψηφίου. Οι χρήστες τους δεν θα έχουν πλέον δικαίωμα προσθήκης ή τροποποίησης.

Η υποβολή εκτελείται από την ενότητα Στοιχεία Υποβολής που βρίσκεται στο τέλος του υποσέλιδου **Βασικά στοιχεία** του Συνδυασμού. Εκτελείται με το πάτημα του κουμπιού **Υποβολή Συνδυασμού**.

| Στοιχεία Υποβολής                      |   |                            |
|----------------------------------------|---|----------------------------|
| 🗅 Υποβολή συνδυασμού                   |   |                            |
| Αποτέλεσμα τελευταίου ελέγχου Υποβολής |   | Ημ/νία τελευταίας Υποβολής |
| Εκρρεμής                               | T |                            |
| Ημ/νία πρωτοκόλλου                     |   | Αριθμός πρωτοκόλλου        |
|                                        |   |                            |
|                                        |   |                            |

Και αφού επιλεγεί Συνέχεια στο επόμενο μήνυμα της εφαρμογής.

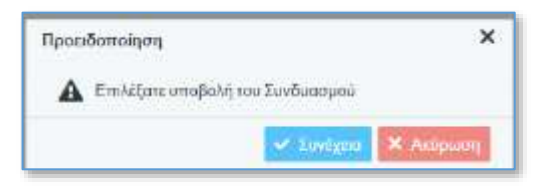

Κατά την υποβολή, διενεργείται συνολικός έλεγχος του Συνδυασμού και των Υποψηφίων. Μόνο στην περίπτωση που δεν εμφανιστεί λάθος, γίνεται δεκτή Υποβολή. Σε αντίθετη περίπτωση, εμφανίζεται η ένδειξη της αποτυχίας του ελέγχου. Ο χρήστης μπορεί να μεταβεί στο αντίστοιχο υποσέλιδο του Συνδυασμού και να δει αναλυτικά τα λάθη που προέκυψαν.

#### 10.1.1 Έλεγχοι Εφαρμογής

Κατά την υποβολή του Συνδυασμού, η εφαρμογή εκτελεί όλους τους ελέγχους που έχουν περιγράφει και ενημερώνει τον χρήστη για το αποτέλεσμα. Σε περίπτωση που ο Συνδυασμός δεν γίνεται συνολικά αποδεκτός, δεν επιτρέπεται η υποβολή του.

Κατά τους ελέγχους, λαμβάνονται υπόψη μόνο οι υποψήφιοι που έχουν επικυρώσει την υποψηφιότητά τους. Οι υπόλοιποι αγνοούνται.

#### 10.1.2 Αποτυχία Υποβολής

Η εφαρμογή δεν επιτρέπει τη συνολική υποβολή Συνδυασμού, αν:

- Περάσει η προθεσμία υποβολής (δεν είναι διαθέσιμη πλέον η επιλογή)
- Αν τα παράβολα δεν καλύπτουν όλους τους υποψήφιους που γίνονται αποδεκτοί και εντάσσονται στην υποβολή
- Αν κανείς υποψήφιος δεν γίνει αποδεκτός

Σε περίπτωση που αποτύχει η Υποβολή, ο χρήστης έχει την δυνατότητα να προχωρήσει σε αλλαγές και να επαναλάβει την Υποβολή, εφόσον δεν έχει περάσει η προθεσμία υποβολών.

#### 10.1.3 Αριθμός Πρωτοκόλλου

Με την επιτυχημένη υποβολή του Συνδυασμού, αποδίδεται από το σύστημα Αριθμός και Ημερομηνία Πρωτοκόλλου.

# 11 Επικύρωση Υποψηφιότητας.

# 11.1 Γενικά

Κάθε υποψήφιος που καταχωρείται από ένα Συνδυασμό, θα πρέπει εισέλθει προσωπικά στη εφαρμογή, από ειδικό URL, και να επικυρώσει ή να απορρίψει την υποψηφιότητα του. Αν δεν προβεί σε αυτή την ενέργεια, μέσα στο προβλεπόμενο διάστημα, η υποψηφιότητα που καταχωρήθηκε είναι άκυρη και δεν μπορεί να υποβληθεί.

## 11.2 Επικύρωση υποψηφιοτήτων

#### 11.2.1 Γενικά

Ο κάθε υποψήφιος έχει την υποχρέωση να συνδεθεί στην Ηλεκτρονική Πύλη και να επικυρώσει την υποψηφιότητα του. Σε περίπτωση μη επικύρωσης ή απόρριψης της, ο υποψήφιος δεν θα συμπεριλαμβάνεται στους τελικούς υποψηφίους του συνδυασμού του.

Η δυνατότητα εισόδου υποψηφίου στην Ηλεκτρονική Πύλη για την ενέργεια της επικύρωσης υποψηφιότητας, θα ενεργοποιείται με την καταχώριση του υποψηφίου στους Συνδυασμούς του Κόμματος ή του Συνασπισμού, στην Ηλεκτρονική Πύλη.

Η επικύρωση της υποψηφιότητας θα πρέπει να έχει ολοκληρωθεί μέσα στο προβλεπόμενο διάστημα κατάρτισης και υποβολής των Συνδυασμών (7 ημέρες από την έναρξη της Προεκλογικής Περιόδου). Σε αντίθετη περίπτωση, ο υποψήφιος δεν θα συμπεριληφθεί στους Συνδυασμούς του Κόμματος ή του Συνασπισμού που θα υποβληθούν.

### 11.2.2 Είσοδος Υποψηφίου στην Ηλεκτρονική Πύλη

Μετά την ενεργοποίηση της πρόσβασης του υποψηφίου ενός συνδυασμού στην Ηλεκτρονική Πύλη, ο υποψήφιος μπορεί να συνδεθεί στη ηλεκτρονική διεύθυνση Επικύρωσης Υποψηφιοτήτων, με χρήση των προσωπικών κωδικών του στην ΑΑΔΕ, όπως αυτή περιγράφεται και στην παράγραφο «<u>2.1 Αρχική σελίδα εφαρμογής</u>»

### 11.2.3 Επικύρωση Υποψηφιότητας από Υποψήφιο

Με την επιτυχημένη είσοδο στην εφαρμογή, ο υποψήφιος μεταφέρεται στην ειδική σελίδα, όπου εμφανίζονται τα στοιχεία του ως υποψηφίου, δηλαδή τα προσωπικά του στοιχεία, το Κόμμα, Συνασπισμό Κομμάτων ή Ανεξαρτήτων εις τον οποίο συμπεριλαμβάνεται ως υποψήφιος και η Εκλογική Περιφέρεια στην οποία είναι υποψήφιος.

| - Proventing |            |                     |             |         | (            |
|--------------|------------|---------------------|-------------|---------|--------------|
| 1            | Συνδυασμός | Εκλογική περιφέρειο | Επώνυμο     | Ονομα   | Όνομα πατέρα |
| 1            | ΕΣΩΣΣΑ     | ΕΠΙΚΡΑΤΕΙΑΣ         | ΤΑΣΟΛΑΜΠΡΟΣ | ΙΩΑΝΝΗΣ | ΝΙΚΟΛΑΟΣ     |

Στη σελίδα αυτή, πέρα από την πληροφόρηση, ο υποψήφιος έχει την δυνατότητα μόνο να επικυρώσει ή να απορρίψει την υποψηφιότητα του. Σε περίπτωση απόρριψης, δεν θα συμπεριληφθεί στα ψηφοδέλτια του συνδυασμού.

Η υποψηφιότητα ενός μεμονωμένου Ανεξάρτητου Υποψηφίου, θεωρείται **επικυρωμένη** με την υποβολή της υποψηφιότητας στην Εισαγγελία του Αρείου Πάγου, άρα με την καταχώριση του από τους χρήστες του Άρειου Πάγου και δεν απαιτείται εκ νέου επικύρωση.

#### 11.2.4 Η Επικύρωση Υποψηφιότητας

Με την επιλογή του εικονιδίου 💽 ανοίγει η σελίδα με τα δεδομένα της υποψηφιότητας του συγκεκριμένου προσώπου. Ο υποψήφιος μπορεί να δει τα στοιχεία της υποψηφιότητας του. Για να προχωρήσει στην επικύρωση, θα πρέπει να δηλώσει υποχρεωτικά:

- Ότι δεν έχει αποδεχτεί υποψηφιότητα σε άλλο Κόμμα ή Συνασπισμό
- Ότι δεν έχει αποδεχτεί υποψηφιότητα σε άλλη Εκλογική Περιφέρεια
- Ότι δεν έχει στερηθεί το δικαίωμα του εκλέγειν
- Ότι αποδέχεται ότι η επικύρωση έχει την έννοια της Υπεύθυνης Δήλωσης

Σε περίπτωση που ἑπρεπε να ἑχει παραιτηθεί από την θἑση του, λόγω κωλύματος, θα πρἑπει να δηλώσει

 Ότι έχει παραιτηθεί από την υπηρεσία του, εφόσον η θέση του αποτελεί κώλυμα για την εκλογή του στο αξίωμα του βουλευτή

Η επιβεβαίωση της υποψηφιότητας υπέχει θέση υπεύθυνης δήλωσης και ο υποψήφιος πρέπει να δηλώσει ότι το αποδέχεται. Χωρίς τις δηλώσεις και την αποδοχή αυτή, δεν μπορεί ο υποψήφιος να επικυρώσει την υποψηφιότητα.

Στη συνέχεια ο υποψήφιος, επιλέγει Έγκριση ή Απόρριψη της υποψηφιότητας του και εκτελεί **Αποθήκευση**.

#### 11.2.5 Διπλή υποψηφιότητα

Για κάθε υποψήφιο επιτρέπεται η επικύρωση μόνο μιας υποψηφιότητας. Σε περίπτωση που ένας υποψήφιος έχει δηλωθεί σε δυο (ή παραπάνω) διαφορετικούς Συνδυασμούς, έχει την δυνατότητα να επικυρώσει μόνο μία υποψηφιότητα.

Εμφανίζονται και οι υποψηφιότητες, ανά Συνδυασμό και μπορεί να επιλέξει μόνο μία για να επικυρώσει. Για κάθε Συνδυασμό, εμφανίζεται η Εκλογική Περιφέρεια στην οποία είναι υποψήφιος. Για δε τον Αρχηγό Συνδυασμού, εμφανίζονται έως τρεις υποψηφιότητες στον ίδιο Συνδυασμό και επικυρώνονται με μία ενέργεια.